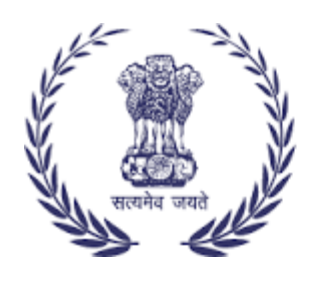

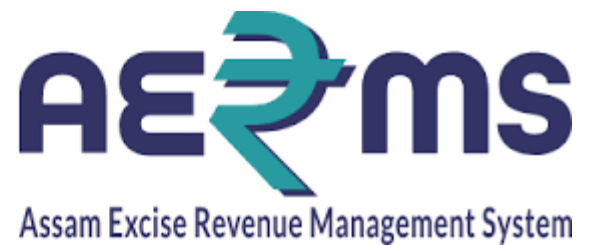

## CHEMICAL EXAMINATION MANAGER

**User Reference Manual** 

C-TEL INFOSYSYTEMS PVT. LTD Hyderabad, Telangana

## **CHEMICAL EXAMINATION IN MANAGER LOGIN**

• User should login as Manager for the respective bottling unit and click on login.

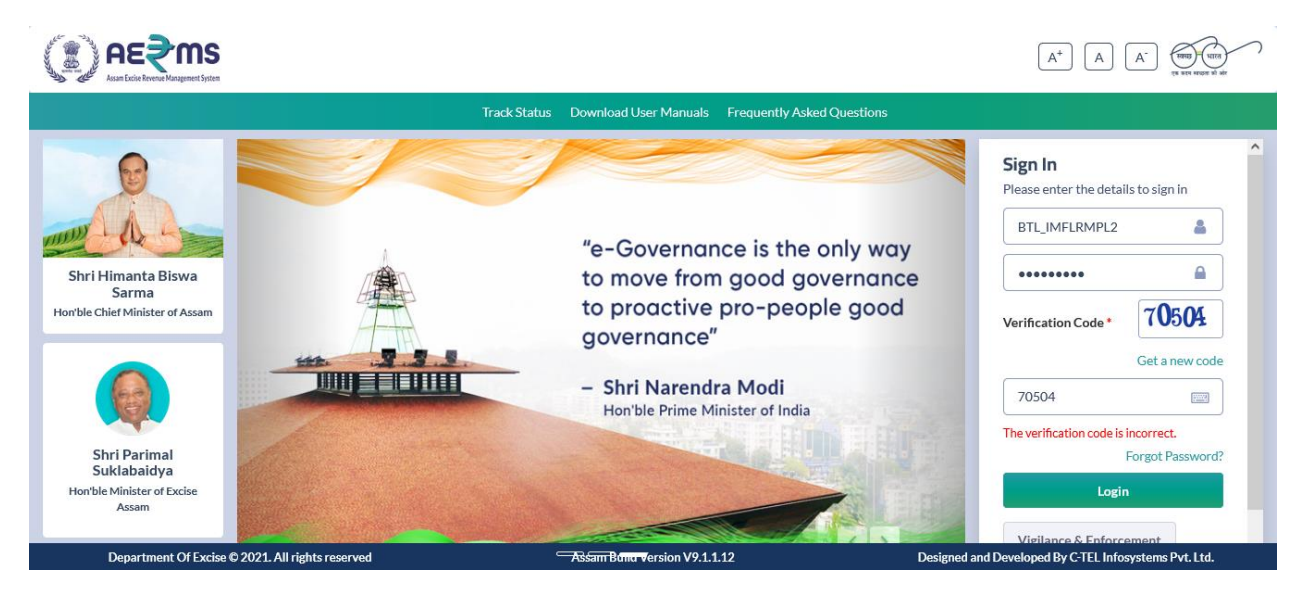

• User should click on lab in the home page.

|                          |                           |                 |                 | Welcor                    | ne: Mr. BINOD LAMA(Manager)      |
|--------------------------|---------------------------|-----------------|-----------------|---------------------------|----------------------------------|
|                          |                           |                 |                 | mark A                    | ll the bottling units are hereby |
| Activity Dashboard       | Master Data               | Procurement     | Dispatch        | Poologram Procurement     | Lab                              |
| Reports                  | Others                    | e-Payment       | Route           | Stock                     |                                  |
|                          |                           |                 |                 |                           |                                  |
| Department Of Excise © 2 | 2021. All rights reserved | Assam Build Ver | rsion V9.1.1.12 | Designed and Developed By | C-TEL Infosystems Pvt. Ltd.      |

• User after clicking on Lab should click on +Sample.

| <b>L</b> Activity Dashboard ~        | 💵 Master Data                | ~ Procurement               | V 📑 Dispato   | :h ∽ 🧷 Ho                                      | logram Procurement   ×                         | 👗 Lab 🗸                                                       | 🗗 Reports 🗸                        | Others                             | - Ste        |
|--------------------------------------|------------------------------|-----------------------------|---------------|------------------------------------------------|------------------------------------------------|---------------------------------------------------------------|------------------------------------|------------------------------------|--------------|
| LAB SAMPLE INDENTS                   | 5                            |                             |               |                                                |                                                |                                                               |                                    | Lab / Lab Sa                       | mple Indents |
|                                      |                              |                             | S             | itart Date 🛗                                   | 11-Feb-2022                                    | End Date                                                      | 18-Feb-202                         | 22                                 | Search       |
| 10 •                                 |                              |                             |               |                                                |                                                |                                                               | Searc                              | :h:                                |              |
| S.No Alndent Source<br>Number Locati | e Excise Date<br>on Lab Time | Sample Payment<br>Type Mode | Status Action | Department<br>Reference<br>Number(E-<br>Grass) | GRN(Government<br>Receipt Number)<br>(E-Grass) | Bank<br>CIN(Challan<br>Identification<br>Number)(E-<br>Grass) | Transaction<br>Amount(E-<br>Grass) | Transaction<br>Status(E-<br>Grass) | Remarks      |
| No data available                    |                              |                             |               |                                                |                                                |                                                               |                                    |                                    |              |
| + Sample                             |                              |                             |               |                                                |                                                |                                                               |                                    | Previous                           | Next         |
| Department Of Excise (               | 0 2021. All rights reserve   | ed                          | Assam Bu      | uild Version V9.1.1.                           | 12                                             | Designed a                                                    | nd Developed By C                  | -TEL Infosystems Pv                | t. Ltd.      |

• User after clicking on +Sample will display the excise lab information.

| Excise Lab Inf | ormatio      | n                                    |           |            |          |                                                        | ×               |
|----------------|--------------|--------------------------------------|-----------|------------|----------|--------------------------------------------------------|-----------------|
| Sample Type    | ENA          | Ŧ                                    | Date 18   | 3-Feb-2022 |          | Sent Through *                                         | li.             |
| Payment Mode*  | Online       | Ŧ                                    |           |            |          |                                                        |                 |
| SI.No.* Qu     | uantity(BL)* | Description of Sample*               | Size(ml)* | VAT No.*   | Percenta | age of Proof Spirit of Hydrometer strength of Alcohol* | Challan Amount* |
|                |              | Start typing the Product code or Nam |           |            |          |                                                        | 20              |
| New Row        | Remove R     | ow                                   |           |            |          |                                                        |                 |
| Remarks *      |              | <i>li</i> .                          |           |            |          |                                                        |                 |
|                |              |                                      |           |            |          | Cancel                                                 | Save            |

• User has to enter the respective details in the required fields and click on save button.

|     | Sample Type      | BLEND                 |                               | Ŧ                | Date 18-F                      | eb-2022  |   | Sent      | Through* Mahe                    | esh                                      | 11.                                              |                 |
|-----|------------------|-----------------------|-------------------------------|------------------|--------------------------------|----------|---|-----------|----------------------------------|------------------------------------------|--------------------------------------------------|-----------------|
| Pay | /ment Mode*      | Online                |                               | v                |                                |          |   |           |                                  |                                          |                                                  |                 |
| SI. | No.*<br>Qu       | Blend<br>uantity(BL)* | Batch No<br>*                 | Brand<br>Number* | Name of the Brand <sup>e</sup> | Segment* |   | Size(ml)* | Manufacture<br>Date <sup>‡</sup> | Alcohol<br>content<br>noted on<br>Label* | Percentage<br>of<br>Proof<br>Spirit <sup>*</sup> | Challa<br>Amoun |
| 1   |                  | 375                   | 1                             | 0689             | OLD MONK GOLD RESERVE RUN      | M WHISKY | Ŧ | 375       | 18-Feb-20;                       | 10                                       | 15                                               | 20              |
| New | Row<br>Remarks * | Remove Max 5          | Row<br>00 Character<br>Officr | 5                |                                |          |   |           |                                  |                                          |                                                  |                 |

• User after clicking on save will get the display message as "Request Sent Successfully."

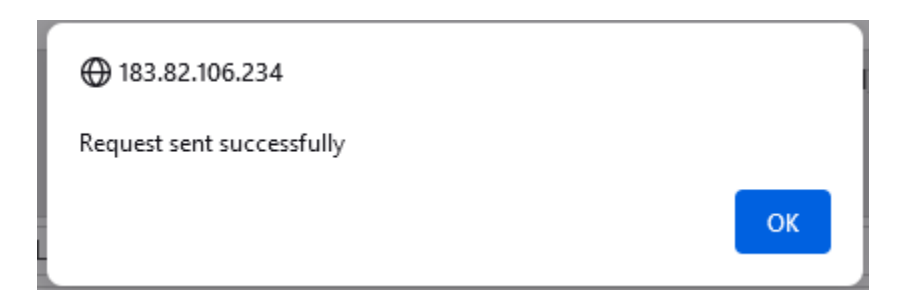

• User after clicking on save button in status will show the message as "Pay Challan Amount."

| LABSAN |                      | NTS                                                    |                           |                                   |                |                 |                    |             |                                                |                                                |                                                               |                                    | Lab / Lab San                      | nple Indent |
|--------|----------------------|--------------------------------------------------------|---------------------------|-----------------------------------|----------------|-----------------|--------------------|-------------|------------------------------------------------|------------------------------------------------|---------------------------------------------------------------|------------------------------------|------------------------------------|-------------|
|        |                      |                                                        |                           |                                   |                |                 |                    | Start Dat   | e 🛗 11-Fe                                      | eb-2022                                        | End Date 🛗                                                    | 18-Feb-2022                        |                                    | Search      |
| 10     | ٣                    |                                                        |                           |                                   |                |                 |                    |             |                                                |                                                |                                                               | Search:                            |                                    |             |
| S.No 🌥 | Indent<br>Number     | Source<br>Location                                     | Excise Lab                | Date &<br>Time                    | Sample<br>Type | Payment<br>Mode | Status             | Action      | Department<br>Reference<br>Number(E-<br>Grass) | GRN(Government<br>Receipt Number)<br>(E-Grass) | Bank<br>CIN(Challan<br>Identification<br>Number)(E-<br>Grass) | Transaction<br>Amount(E-<br>Grass) | Transaction<br>Status(E-<br>Grass) | Remarks     |
| 1      | IND/CE<br>/1012/1318 | Radiant<br>Manufacturers<br>Pvt Ltd<br>(Bottling Unit) | EXCISE<br>CHEMICAL<br>LAB | 18-<br>Feb-2022<br>01:53:36<br>PM | BLEND          | ONLINE          | Pay Challan Amount |             |                                                |                                                |                                                               |                                    |                                    | Remark      |
| <      | _                    |                                                        |                           |                                   |                |                 |                    |             |                                                |                                                |                                                               |                                    |                                    | >           |
| + Sam  | ple                  |                                                        |                           |                                   |                |                 |                    |             |                                                |                                                |                                                               |                                    | Previous                           | Next        |
|        | Department C         | of Excise © 2021. All r                                | rights reserved           |                                   |                |                 | Assam Build Versio | n V9.1.1.12 |                                                |                                                | Designed and Deve                                             | loped By C-TEL Inf                 | osystems Pvt. Ltd                  | l.          |

• User after clicking Pay Challan amount will display the sample details pop up.

| Sample Det       | ails               | ×              |
|------------------|--------------------|----------------|
| Indent Number    | Date               | Challan Amount |
| IND/CE/1012/1318 | 18-FEB-22 01.53.36 | 20             |
|                  |                    | Pay            |

• User should click on pay button and select the respective bank and click on proceed for payment.

| Scheme                                                     | 0039-00-800-0000-15 (₹ 20)                                                                                                    |
|------------------------------------------------------------|----------------------------------------------------------------------------------------------------|
| Tin No. / Tax ID                                           |                                                                                                    |
| Dealer Name                                                | Radiant Manufacturers Pvt Ltd (Bottling Unit)                                                                                                    |
| Department ID                                              | CHEX2159TT03117TT031171318                                                                                                    |
| Total Treasury Challan Amount                              | ₹20                                                                                                    |
| Receipt Finanacial Year                                    | 2021-2022                                                                                                    |
| Payment Period                                             | One Time                                                                                                    |
| Payment Mode                                               | <ul> <li>○ e-Payment</li> <li>● Payment Gateway</li> </ul>                                                                                                    |
| Bank Selection                                             | GRAS BANK                                                                                                    |
| All<br>Note <sup>•</sup> : Correction in challan da<br>Ref | the information entered is found correct in the above draft.<br>ta is not possible once you proceed, click on Cancel button if you want to modify the above information.<br>fund of challan will be processed by respective Department<br>• Agree O Disagree<br>Proceed for Payment Cancel |

• User after clicking on Proceed for Payment will show the below pop up which has GRN number.

| 💮 uatgras.assam.gov.in                                                                     |    |
|--------------------------------------------------------------------------------------------|----|
| Your GRN Number Is<br>AS000021021202122E<br>Note Down Your GRN Number For Future Reference |    |
|                                                                                            | ОК |

• User after clicking on OK should click on submit success.

| frmBankParameter.php                       | mBankParameter.php                                                                              |  |  |  |  |  |  |  |  |  |  |
|--------------------------------------------|-------------------------------------------------------------------------------------------------|--|--|--|--|--|--|--|--|--|--|
| Test Bank Site                             |                                                                                                 |  |  |  |  |  |  |  |  |  |  |
| GRN No.                                    | AS000021021202122E                                                                              |  |  |  |  |  |  |  |  |  |  |
| Bank Name                                  | EB                                                                                              |  |  |  |  |  |  |  |  |  |  |
| Party Name                                 | Radiant Manufacturers Pvt Ltd (Bottling Unit)                                                   |  |  |  |  |  |  |  |  |  |  |
| Tin No.                                    |                                                                                                 |  |  |  |  |  |  |  |  |  |  |
| AMOUNT                                     | 20                                                                                              |  |  |  |  |  |  |  |  |  |  |
| Office CODE                                | EXI012                                                                                          |  |  |  |  |  |  |  |  |  |  |
| Submit Success Submit Pending Submit Faile | d Submit Abort Exit Without Posting Data to GRAS Update at GRAS and Exit Submit Counter Payment |  |  |  |  |  |  |  |  |  |  |

• User after clicking on submit success will show the E-Receipt of that particular payment.

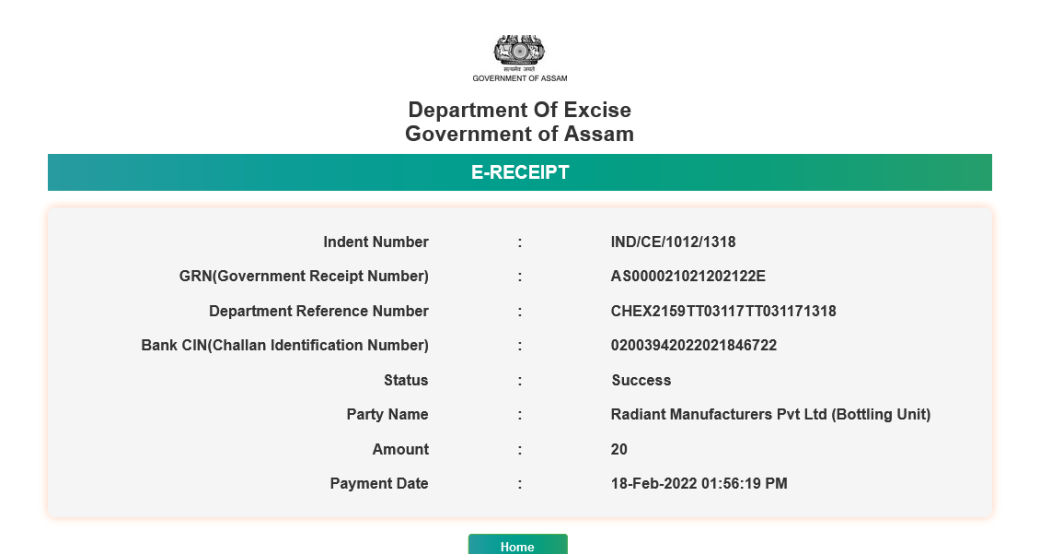

• User after doing the payment the status is showing as "New." The respective details like GRN#, BANK CIN# and all the other details are shown.

| and the second second sec |                                             | MS<br>anagement System            |                |                 |        |                          |                             | Session Tin         | ne Left : 28:55                           | Radiant Manu                 | facturers Pvt Ltd (Bottli                   | ngUnit)   Home                       | Mr. BINOD LA                       | AMA (Manager)   🗗 |
|----------------------------------------------------------------------------------------------------|---------------------------------------------|-----------------------------------|----------------|-----------------|--------|--------------------------|-----------------------------|---------------------|-------------------------------------------|------------------------------|---------------------------------------------|--------------------------------------|------------------------------------|-------------------|
|                                                                                                    | Activity Dashb                              | oard ~                            | Maste          | er Data ~       | 🖪 Pro  | curement ~               | 🛃 Dispatch 🗸                | 🔗 Hologram          | n Procurement ~                           | 👃 Lab 🗸                      | 🗗 Reports 🗸                                 | 🚺 Others 🗸                           | 🔀 Stock                            | Payme             |
| LAB                                                                                                    | LAB SAMPLE INDENTS Lab / Lab Sample Indents |                                   |                |                 |        |                          |                             |                     |                                           |                              |                                             |                                      |                                    |                   |
|                                                                                                    |                                             |                                   |                |                 |        |                          |                             | 5                   | Gtart Date 🛗 1                            | 1-Feb-2022                   | End Date                                    | 18-Feb-2                             | 022                                | Search            |
| 10                                                                                                    | *                                           |                                   |                |                 |        |                          |                             |                     |                                           |                              |                                             | Sea                                  | arch:                              |                   |
|                                                                                                    | Excise Lab                                  | Date &<br>Time                    | Sample<br>Type | Payment<br>Mode | Status | Action                   | Department Refere<br>Grass) | nce Number(E-       | GRN(Governmer<br>Receipt Number<br>Grass) | nt Banl<br>)(E- Iden<br>Gras | c CIN(Challan<br>tification Number)(E<br>s) | Transaction<br>- Amount(E-<br>Grass) | Transactior<br>Status(E-<br>Grass) | Remarks           |
| rers<br>nit)                                                                                                    | EXCISE<br>CHEMICAL<br>LAB                   | 18-<br>Feb-2022<br>01:53:36<br>PM | BLEND          | ONLINE          | New    | New<br>Request<br>Raised | CHEX2159TT03117             | 7TT031171318        | A500002102120                             | 02122E 0200                  | 0394202202184672                            | 2 20                                 | Success                            | Remarks           |
| <                                                                                                    |                                             |                                   |                |                 |        |                          |                             |                     |                                           |                              |                                             |                                      |                                    | >                 |
|                                                                                                    | Sample                                      |                                   |                |                 |        |                          |                             |                     |                                           |                              |                                             |                                      | Pro                                | evious Next       |
|                                                                                                    | Departr                                     | nent Of Excise                    | © 2021. All 1  | rights reserve  | d      |                          | As                          | sam Build Version \ | /9.1.1.12                                 |                              | Designed an                                 | d Developed By C-T                   | EL Infosystems I                   | Pvt. Ltd.         |